1. Login to Compass using the family username and password.

|                                  | Scoresby Secondary<br>College |
|----------------------------------|-------------------------------|
| *                                | Username                      |
| Scoresby<br>Secondary<br>College | Password Sign in              |
| Inspiring brilliance             | Remember me                   |
| krt zanat                        | Can't access your account?    |

2. Click on the Community icon and selection Parent/Student/Teacher Conferences.

| ♠ 🖊 🖩 | *                                  |      |     |
|-------|------------------------------------|------|-----|
|       | Community                          |      |     |
| Welco | Parent/Student/Teacher Conferences | Comp |     |
| Secon | School Documentation               |      | 25c |
|       |                                    |      |     |

3. Select conference bookings and begin to make your selections

| ★ 2 Ⅲ 24 ★                                                        | . ۲ |
|-------------------------------------------------------------------|-----|
| Conference Bookings                                               |     |
| Please select the event to manage your bookings. Available events |     |

4. The list of the student's subjects and their teachers is displayed in the lower section of the window.

- To make an appointment, click on the date and time.
- Available appointments are shown in green.
- Confirmed appointments are shown in pink.

Appointments can be cancelled or changed to alternative available time slots by simply revisiting the site and updating the appointments held.